# Food & Beverage Tax Filing and Payment Instructions

### 1 Registered Taxpayer Portal Accounts

- Log in to your portal account at tax.pwcgov.org.
- If you do not have a portal account, you will need to register for one.

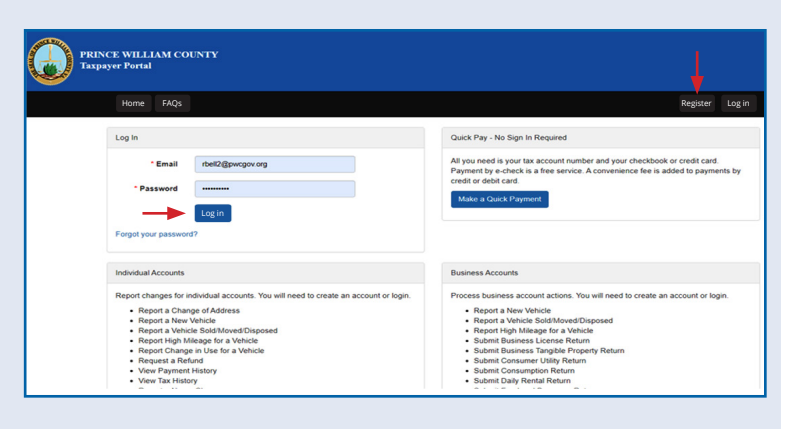

## 2 Summary of Accounts

After logging on, click View on Food and Beverage Tax.

| Beverage Tax.                                                                                                    | Food and Beverage DOES, JANE Account Number: 11003465 Trade Name: DOES, JANE Location Address: 123 ANYVHERE DR MANASSAS, VIRGINIA 22109 Current Balance: \$138.72 Return Expected View » Pay Now |
|----------------------------------------------------------------------------------------------------|----------------------------------------------------------------------------------------------------|
| Click on <b>File Now</b> .                                                                                            | May 2024  Status: Expected Filing Due Date: 6/20/2024  File Now                                                                                                    |
| Enter Total Gross Receipts and Deductible<br>Gross Receipts. Once the information is<br>added, click Next to proceed. | File May 2024 Food and Beverage Return<br>FB 11003465 (DOES, JANE)<br>Total Gross Receipts S 6,905.00<br>Deductible Gross Receipts S 2,362.00                                                    |

#### **3** Review for Accuracy

**4** Amount Due and Payment

This provides the amount of Taxable Gross **Receipts** for the month. If the information is correct, click **Submit** to go to the **Pay Account** screen.

| \$6,905.00               |
|--------------------------|
| \$2,362.00               |
| \$4,543.00               |
| Submit Return to Account |
|                          |

## Choose the payment method you wish to use and click **Next**. Please follow the instructions to complete your transaction. Once payment has been submitted, you will receive confirmation of it.

| Pay Account         |                                                                                                    |
|---------------------|----------------------------------------------------------------------------------------------------|
| Account Description | FB 11003465 (DOES, JANE)                                                                                                    |
| Current Balance     | \$314.18                                                                                                    |
| * Payment Amount    | \$ 314.18                                                                                                    |
| * Payment Method    | <ul> <li>E - Check (Free Service)</li> <li>Credit Card (Convenience Fee added by 3rd Party Processor)</li> <li>PayPal - Account Holders only (Convenience Fee added)</li> <li>PayPal Credit (Convenience Fee added)</li> <li>PayPal Buy now, pay later. Learn more</li> </ul> |
| -                   | Next Return to Account                                                                                                    |

If you have questions or need assistance, contact Tax Payer Services at taxpayerservices@pwcgov.org or 703-792-6710.